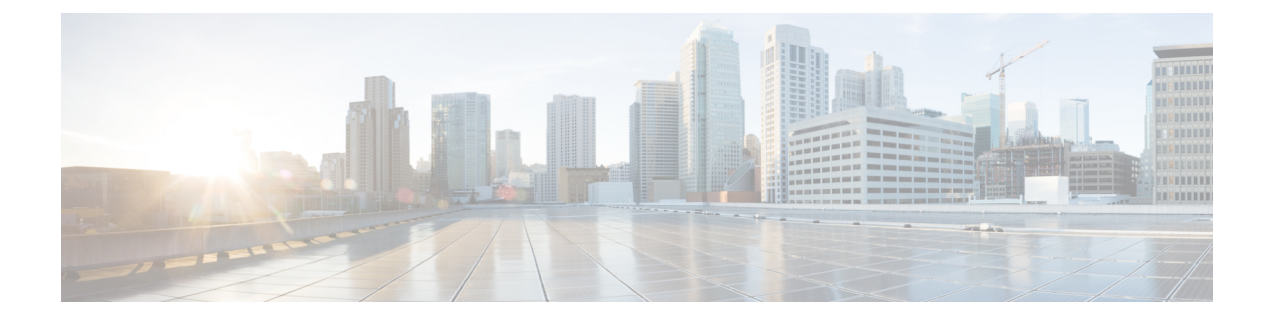

# **Event and Syslog Management Within the Ultra M Solution**

Hyper-Converged Ultra M solution models support a centralized monitor and management function. This function provides a central aggregation point for events (faults and alarms) and a proxy point for syslogs generated by the different components within the solution as identified in Table 1: Component Event Sources, on page 6. This monitor and management function runs on the Ultra M Manager Node.

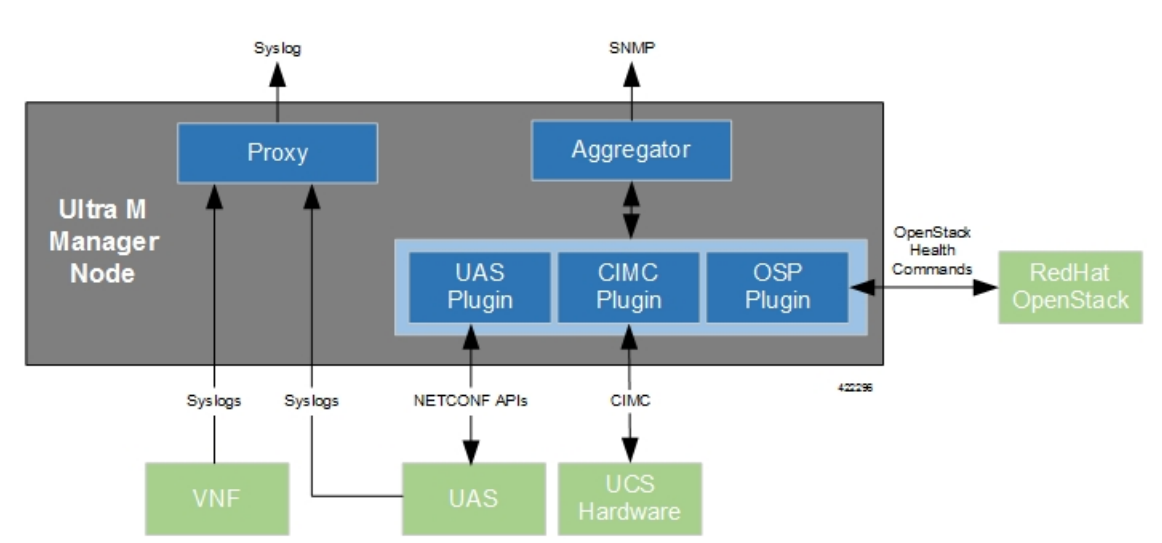

#### Figure 1: Ultra M Manager Node Event and Syslog Functions

The software to enable this functionality is distributed as a both a stand-alone RPM and as part of the Ultra Services Platform (USP) release ISO as described in Install the Ultra M Manager RPM, on page 12. Once installed, additional configuration is required based on the desired functionality as described in the following sections:

- Syslog Proxy, page 2
- Event Aggregation, page 5
- Install the Ultra M Manager RPM, page 12
- Restarting the Health Monitor Service, page 13

• Uninstalling the Ultra M Manager, page 15

# Syslog Proxy

The Ultra M Manager Node can be configured as a proxy server for syslogs received from UCS servers and/or OpenStack. As a proxy, the Ultra M Manager Node acts a single logging collection point for syslog messages from these components and relays them to a remote collection server.

## NOTES:

- This functionality is currently supported only with Ultra M deployments based on OSP 10 and that leverage the Hyper-Converged architecture.
- You must configure a remote collection server to receive and filter log files sent by the Ultra M Manager Node.
- Though you can configure syslogging at any severity level your deployment scenario requires, it is recommended that you only configure syslog levels with severity levels 0 (emergency) through 4 (warning).

Once the Ultra M Manager RPM is installed, a script provided with this release allows you to quickly enable syslog on the nodes and set the Ultra M Manager as the proxy. Leveraging inputs from a YAML-based configuration file, the script:

- · Inspects the nodes within the Undercloud and Overcloud
- Logs on to each node
- Enables syslogging at the specified level or both the UCS hardware and for OpenStack
- Sets the Ultra M Manager Node's address as the syslog proxy

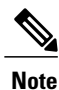

The use of this script assumes that all of the nodes use the same login credentials.

To enable this functionality:

1 Install the Ultra M Manager bundle RPM using the instructions in Install the Ultra M Manager RPM, on page 12.

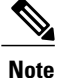

This step is not needed if the Ultra M Manager bundle was previously installed.

**2** Become the root user.

### sudo -i

**3** Verify that there are no previously existing configuration files for logging information messages in /etc/rsyslog.d.

a Navigate to /etc/rsyslog.d.

cd /etc/rsyslog.d ls -al Example output:

```
total 24
drwxr-xr-x. 2 root root 4096 Sep 3 23:17 .
drwxr-xr-x. 152 root root 12288 Sep 3 23:05 ..
-rw-r--r-. 1 root root 49 Apr 21 00:03 listen.conf
-rw-r--r-. 1 root root 280 Jan 12 2017 openstack-swift.conf
```

**b** Check the *listen.conf* file.

## cat listen.conf

Example output:

\$SystemLogSocketName /run/systemd/journal/syslog

c Check the configuration of the *openstack-swift.conf*.

#### cat openstack-swift.conf

Example configuration:

```
# LOCAL0 is the upstream default and LOCAL2 is what Swift gets in
# RHOS and RDO if installed with Packstack (also, in docs).
# The breakout action prevents logging into /var/log/messages, bz#997983.
local0.*;local2.* /var/log/swift/swift.log
& stop
```

4 Enable syslogging to the external server by configuring the */etc/rsyslog.conf* file.

### vi /etc/rsyslog.conf

**a** Enable TCP/UDP reception.

```
# provides UDP syslog reception
$ModLoad imudp
$UDPServerRun 514
```

# provides TCP syslog reception
\$ModLoad imtcp
\$InputTCPServerRun 514

**b** Disable logging for private authentication messages.

```
# Don't log private authentication messages!
#*.info;mail.none;authpriv.none;cron.none /var/log/messages
```

**c** Configure the desired log severity levels.

```
# log 0-4 severity logs to external server 172.21.201.53
*.4,3,2,1,0 @<external syslog server ipv4 address>:514
```

This enables the collection and reporting of logs with severity levels 0 (emergency) through 4 (warning).

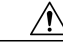

Caution

Though it is possible to configure the system to locally store syslogs on the Ultra M Manager, it is highly recommended that you avoid doing so to avoid the risk of data loss and to preserve disk space.

5 Restart the syslog server.

### service rsyslog restart

6 Navigate to /etc.

cd /etc

7 Create and edit the *syslogs.yaml* file based your VIM Orchestrator and VIM configuration. A sample of this configuration file is provided in Example ultram\_cfg.yaml File.

I

```
Note
       The ultram cfg.yaml file pertains to both the syslog proxy and event aggregation functionality. Some
       parts of this file's configuration overlap and may have been configured in relation to the other function.
          vi ultram cfg.yaml
          a Optional. Configure your Undercloud settings if they are not already configured.
             under-cloud:
               OS AUTH URL: <auth url>
               OS USERNAME: admin
               OS_TENANT_NAME: <tenant_name>
               OS PASSWORD: <admin user password>
               ssh-key: /opt/cisco/heat admin ssh key
          b Optional. Configure your Overcloud settings if they are not already configured.
             over-cloud:
               enabled: true
               environment:
                  OS AUTH URL: <auth url>
                  OS TENANT NAME: <tenant name>
                  OS USERNAME: <user name>
                  OS PASSWORD: <user password>
                  OS ENDPOINT TYPE: publicURL
                  OS IDENTITY API VERSION: 2
                  OS REGION NAME: regionOne
          с
             Specify the IP address of the Ultra M Manager Node to be the proxy server.
             <-- SNIP -->
             rsyslog:
               level: 4,3,2,1,0
               proxy-rsyslog: <ultram manager address>
Note
           · You can modify the syslog levels to report according to your requirements using the level parameter
            as shown above.
           • <ultram manager address> is the internal IP address of the Ultra M Manager Node reachable by
            OpenStack and the UCS servers.
           • If you are copying the above information from an older configuration, make sure the proxy-rsyslog
            IP address does not contain a port number.
          d Optional. Configure the CIMC login information for each of the nodes on which syslogging is to be
             enabled.
             ucs-cluster:
               enabled: true
               user: <username>
               password: <password>
Note
       The use of this script assumes that all of the nodes use the same login credentials.
```

- 8 Navigate to /opt/cisco/usp/ultram-health.
  - cd /opt/cisco/usp/ultram-health

9 Optional. Disable rsyslog if it was previously configured on the UCS servers.

./ultram syslogs.py --cfg /etc/ultram cfg.yaml -u -d

**10** Execute the *ultram syslogs.py* script to load the configuration on the various nodes.

./ultram syslogs.py --cfg /etc/ultram cfg.yaml -o -u

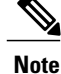

Additional command line options for the *ultram\_syslogs.py* script can be seen by entering **ultram syslogs.py –help** at the command prompt. An example of the output of this command is below:

```
usage: ultram syslogs.py [-h] -c CFG [-d] [-u] [-o]
```

```
optional arguments:

-h, --help show this help message and exit

-c CFG, --cfg CFG Configuration file

-d, --disable-syslog Disable Syslog

-u, --ucs Apply syslog configuration on UCS servers

-o, --openstack Apply syslog configuration on OpenStack
```

Example output:

```
2017-09-13 15:24:23,305 - Configuring Syslog server 192.200.0.1:514 on UCS cluster
2017-09-13 15:24:23,305 - Get information about all the nodes from under-cloud
2017-09-13 15:24:37,178 - Enabling syslog configuration on 192.100.3.5
2017-09-13 15:24:54,686 - Connected.
2017-09-13 15:25:00,546 - syslog configuration success.
2017-09-13 15:25:00,547 - Enabling syslog configuration on 192.100.3.6
2017-09-13 15:25:19,003 - Connected.
2017-09-13 15:25:24,808 - syslog configuration success.
<--->
<--->
2017-09-13 15:46:08,715 - Enabling syslog configuration on vnf1-osd-compute-1
[192.200.0.104]
2017-09-13 15:46:08,817 - Connected
2017-09-13 15:46:09,046 - - /etc/rsyslog.conf
2017-09-13 15:46:09,047 - Enabling syslog ...
2017-09-13 15:46:09,130 - Restarting rsyslog
2017-09-13 15:46:09,237 - Restarted
2017-09-13 15:46:09,321 - - /etc/nova/nova.conf
2017-09-13 15:46:09,321 - Enabling syslog ...
2017-09-13 15:46:09,487 - Restarting Services 'openstack-nova-compute.service'
```

11 Ensure that client log messages are being received by the server and are uniquely identifiable.

### **NOTES:**

- If necessary, configure a unique tag and hostname as part of the syslog configuration/template for each client.
- Syslogs are very specific in terms of the file permissions and ownership. If need be, manually configure permissions for the log file on the client using the following command:

chmod +r <URL>/<log filename>

# **Event Aggregation**

The Ultra M Manager Node can be configured to aggregate events received from different Ultra M components as identified in Table 1: Component Event Sources, on page 6.

1

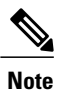

This functionality is currently supported only with Ultra M deployments based on OSP 10 and that leverage the Hyper-Converged architecture.

| Table 1 | : Component | Event Sources |
|---------|-------------|---------------|
|---------|-------------|---------------|

| Solution Component     | Event Source Type                                 | Details                                                                                                    |  |
|------------------------|---------------------------------------------------|----------------------------------------------------------------------------------------------------|--|
| UCS server hardware    | CIMC                                              | Reports on events collected from UCS C-series hardware via CIMC-based subscription.                                                 |  |
|                        |                                                   | These events are monitored in real-time.                                                                                            |  |
| VIM (Overcloud)        | OpenStack service<br>health                       | Reports on OpenStack service fault events pertaining to:                                                                            |  |
|                        |                                                   | • Failures (stopped, restarted)                                                                                                    |  |
|                        |                                                   | • High availability                                                                                                    |  |
|                        |                                                   | • Ceph / storage                                                                                                    |  |
|                        |                                                   | • Neutron / compute host and network agent                                                                                          |  |
|                        |                                                   | • Nova scheduler (VIM instances)                                                                                                    |  |
|                        |                                                   | By default, these events are collected during a 900 second polling interval as specified within the <i>ultram_cfg.yaml</i> file.    |  |
|                        |                                                   | <b>Note</b> In order to ensure optimal performance, it is strongly recommended that you do not change the default polling-interval. |  |
| UAS (AutoVNF, UEM, and | UAS cluster/USP<br>management<br>component events | Reports on UAS service fault events pertaining to:                                                                                  |  |
| ESC)                   |                                                   | • Service failure (stopped, restarted)                                                                                              |  |
|                        |                                                   | • High availability                                                                                                    |  |
|                        |                                                   | • AutoVNF                                                                                                    |  |
|                        |                                                   | • UEM                                                                                                    |  |
|                        |                                                   | • ESC (VNFM)                                                                                                    |  |
|                        |                                                   | By default, these events are collected during a 900 second polling interval as specified within the <i>ultram_cfg.yaml</i> file.    |  |
|                        |                                                   | <b>Note</b> In order to ensure optimal performance, it is strongly recommended that you do not change the default polling-interval. |  |

Events received from the solution components, regardless of the source type, are mapped against the Ultra M SNMP MIB (CISCO-ULTRAM-MIB.my, refer to Ultra M MIB). The event data is parsed and categorized against the following conventions:

- Fault code: Identifies the area in which the fault occurred for the given component. Refer to the "CFaultCode" convention within the Ultra M MIB for more information.
- Severity: The severity level associated with the fault. Refer to the "CFaultSeverity" convention within the Ultra M MIB for more information. Since the Ultra M Manager Node aggregates events from different components within the solution, the severities supported within the Ultra M Manager Node MIB map to those for the specific components. Refer to Ultra M Component Event Severity and Fault Code Mappings for details.
- **Domain:** The component in which the fault occurred (e.g. UCS hardware, VIM, UEM, etc.). Refer to the "CFaultDomain" convention within the Ultra M MIB for more information.

UAS and OpenStack events are monitored at the configured polling interval as described in Table 2: SNMP Fault Entry Table Element Descriptions, on page 9. At the polling interval, the Ultra M Manager Node:

- 1 Collects data from UAS and OpenStack.
- 2 Generates/updates .log and .report files and an SNMP-based fault table with this information. It also includes related data about the fault such as the specific source, creation time, and description.
- **3** Processes any events that occurred:
  - **a** If an error or fault event is identified, then a .error file is created and an SNMP trap is sent.
  - **b** If the event received is a clear condition, then an informational SNMP trap is sent to "clear" an active fault.
  - **c** If no event occurred, then no further action is taken beyond Step 2.

UCS events are monitored and acted upon in real-time. When events occur, the Ultra M Manager generates a .log file and the SNMP fault table.

Active faults are reported "only" once and not on every polling interval. As a result, there is only one trap as long as this fault is active. Once the fault is "cleared", an informational trap is sent.

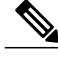

**Note** UCS events are considered to be the "same" if a previously received fault has the same distinguished name (DN), severity, and lastTransition time. UCS events are considered as "new" only if any of these elements change.

These processes are illustrated in Figure 2: Ultra M Manager Node Event Aggregation Operation, on page 8. Refer to About Ultra M Manager Log Files for more information.

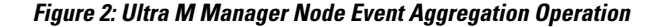

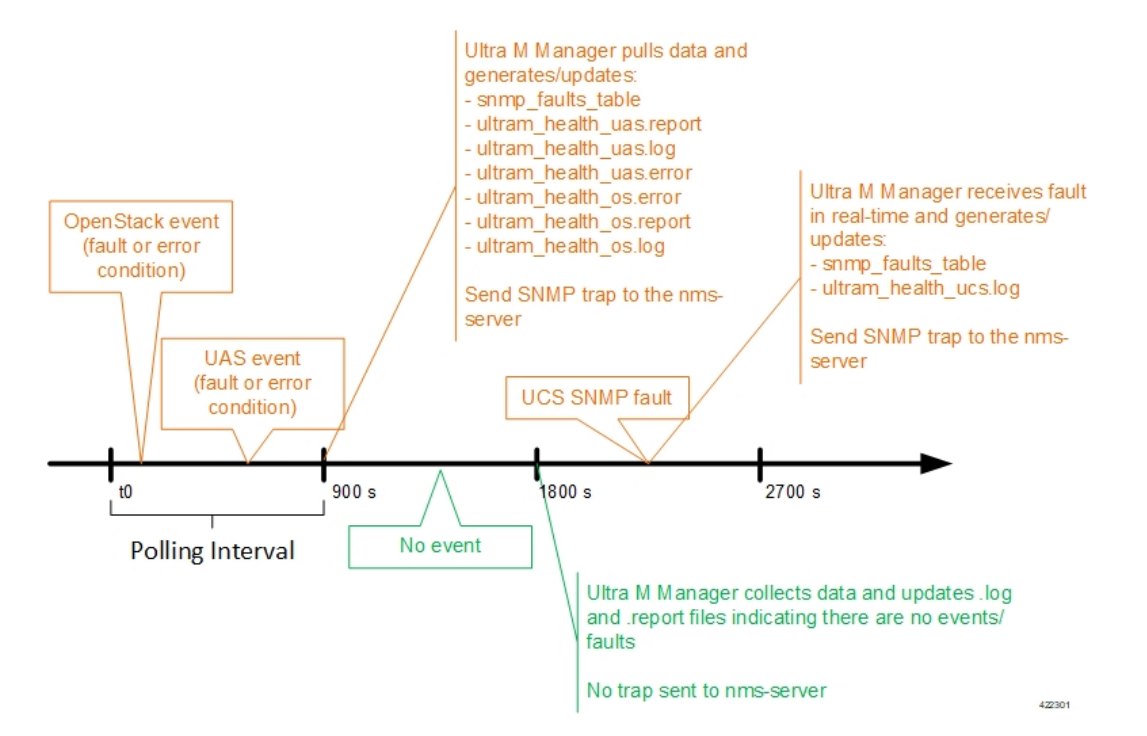

An example of the snmp\_faults\_table file is shown below and the entry syntax is described in Figure 3: SNMP Fault Table Entry Description, on page 8:

```
"0": [3 "neutonoc-osd-compute-0: neutron-sriov-nic-agent.service" 1 8 "status known"] "1":
[3 "neutonoc-osd-compute-0: ntpd" 1 8 "Service is not active state: inactive"] "2": [3
"neutonoc-osd-compute-1: neutron-sriov-nic-agent.service" 1 8 "status known"] "3": [3
"neutonoc-osd-compute-1: ntpd" 1 8 "Service is not active state: inactive"] "4": [3
"neutonoc-osd-compute-2: neutron-sriov-nic-agent.service" 1 8 "status known"] "5": [3
"neutonoc-osd-compute-2: ntpd" 1 8 "Service is not active state: inactive"]
"neutonoc-osd-compute-2: ntpd" 1 8 "Service is not active state: inactive"]
Refer to About Ultra M Manager Log Files for more information.
```

Figure 3: SNMP Fault Table Entry Description

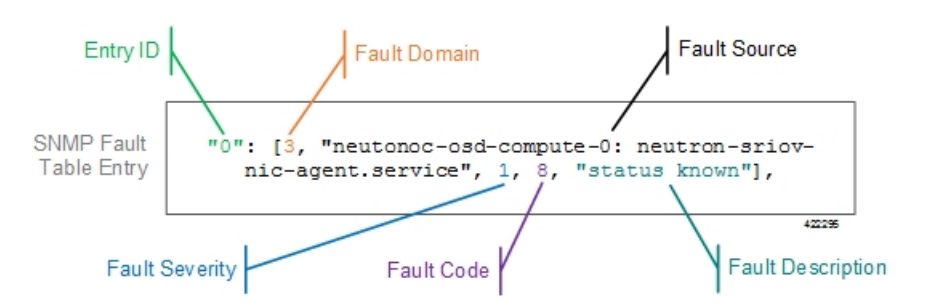

Each element in the SNMP Fault Table Entry corresponds to an object defined in the Ultra M SNMP MIB as described in Table 2: SNMP Fault Entry Table Element Descriptions, on page 9. (Refer also to Ultra M MIB.)

I

| SNMP Fault Table Entry<br>Element | MIB Object           | Additional Details                                                                                                    |
|-----------------------------------|----------------------|----------------------------------------------------------------------------------------------------|
| Entry ID                          | cultramFaultIndex    | A unique identifier for the entry                                                                                                    |
| Fault Domain                      | cultramFaultDomain   | <ul> <li>The component area in which the fault occurred.<br/>The following domains are supported in this release:</li> <li>hardware(1) : Harware including UCS servers</li> <li>vim(3) : OpenStack VIM manager</li> <li>uas(4) : Ultra Automation Services Modules</li> </ul>                                                                                                    |
| Fault Source                      | cultramFaultSource   | Information identifying the specific component<br>within the Fault Domain that generated the event.<br>The format of the information is different based on<br>the Fault Domain. Refer to Table 3:<br>cultramFaultSource Format Values, on page 11<br>for details.                                                                                                    |
| Fault Severity                    | cultramFaultSeverity | <ul> <li>The severity associated with the fault as one of the following:</li> <li>emergency(1): System level FAULT impacting multiple VNFs/Services</li> <li>critical(2): Critical Fault specific to VNF/Service</li> <li>major(3): component level failure within VNF/service.</li> <li>alert(4): warning condition for a service/VNF, may eventually impact service.</li> <li>informational(5): informational only, does not impact service</li> <li>Refer to Ultra M Component Event Severity and Fault Code Mappings for details on how these severities map to events generated by the various Ultra M components.</li> </ul> |

## Table 2: SNMP Fault Entry Table Element Descriptions

I

٦

| SNMP Fault Table Entry<br>Element | MIB Object              | Additional Details                                                                                                    |
|-----------------------------------|-------------------------|----------------------------------------------------------------------------------------------------|
| Fault Code                        | cultramFaultCode        | A unique ID representing the type of fault as. The following codes are supported:                                                                                          |
|                                   |                         | • other(1) : Other events                                                                                                    |
|                                   |                         | <ul> <li>networkConnectivity(2) : Network<br/>Connectivity Failure Events</li> </ul>                                                                                       |
|                                   |                         | • resourceUsage(3) : Resource Usage<br>Exhausted Event                                                                                                    |
|                                   |                         | • resourceThreshold(4) : Resource Threshold crossing alarms                                                                                                    |
|                                   |                         | • hardwareFailure(5) : Hardware Failure<br>Events                                                                                                    |
|                                   |                         | • securityViolation(6) : Security Alerts                                                                                                    |
|                                   |                         | • configuration(7) : Config Error Events                                                                                                    |
|                                   |                         | • serviceFailure(8) : Process/Service failures                                                                                                    |
|                                   |                         | Refer to Ultra M Component Event Severity and<br>Fault Code Mappings for details on how these fault<br>codes map to events generated by the various Ultra<br>M components. |
| Fault Description                 | cultramFaultDescription | A message containing details about the fault.                                                                                                    |

| FaultDomain            | Format Value of cultramFaultSource                                                                                                    |  |
|------------------------|----------------------------------------------------------------------------------------------------|--|
| Hardware (UCS Servers) | <b>Node:</b> <i><ucs-server-ip-address></ucs-server-ip-address></i> , affectedDN:<br><i><fault-object-distingusihed-name></fault-object-distingusihed-name></i> |  |
|                        | Where:                                                                                                    |  |
|                        | <i><ucs-server-ip-address></ucs-server-ip-address></i> : The management IP address of the UCS server that generated the fault.                                  |  |
|                        | <i><fault-object-distingusihed-name></fault-object-distingusihed-name></i> : The distinguished name of the affected UCS object.                                 |  |
| UAS                    | Node: <uas-management-ip></uas-management-ip>                                                                                                    |  |
|                        | Where:                                                                                                    |  |
|                        | <i><uas-management-ip></uas-management-ip></i> : The management IP address for the UAS instance.                                                                |  |
| VIM (OpenStack)        | <os-hostname>: <service-name></service-name></os-hostname>                                                                                                    |  |
|                        | Where:                                                                                                    |  |
|                        | <i><os-hostname></os-hostname></i> : The OpenStack node hostname that generated the fault.                                                                      |  |
|                        | <i><service-name></service-name></i> : Then name of the OpenStack service that generated the fault.                                                             |  |

#### Table 3: cultramFaultSource Format Values

Fault and alarm collection and aggregation functionality within the Hyper-Converged Ultra M solution is configured and enabled through the *ultram\_cfg.yaml* file. (An example of this file is located in Example ultram\_cfg.yaml File.) Parameters in this file dictate feature operation and enable SNMP on the UCS servers and event collection from the other Ultra M solution components.

To enable this functionality on the Ultra M solution:

1 Install the Ultra M Manager bundle RPM using the instructions in Install the Ultra M Manager RPM, on page 12.

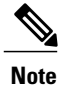

This step is not needed if the Ultra M Manager bundle was previously installed.

2 Become the root user.

sudo -i

3 Navigate to /etc.

cd /etc

4 Edit the *ultram cfg.yaml* file based on your deployment scenario.

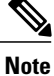

I

The *ultram\_cfg.yaml* file pertains to both the syslog proxy and event aggregation functionality. Some parts of this file's configuration overlap and may have been configured in relation to the other function.

5 Navigate to /opt/cisco/usp/ultram-health.

cd /opt/cisco/usp/ultram-health

6 Start the Ultra M Manager Service, on page 14.

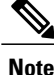

Subsequent configuration changes require you restart the health monitor service. Refer to Restarting the Health Monitor Service, on page 13 for details.

7 Verify the configuration by checking the *ultram health.log* file.

cat /var/log/cisco/ultram health.log

# **Install the Ultra M Manager RPM**

The Ultra M Manager functionality described in this chapter is enabled through software distributed both as part of the USP ISO and as a separate RPM bundle.

Ensure that you have access to either of these RPM bundles prior to proceeding with the instructions below.

To access the Ultra M Manager RPM packaged within the USP ISO, onboard the ISO and navigate to the *ultram\_health* directory. Refer to the *USP Deployment Automation Guide* for instructions on onbarding the USP ISO.

- 1 *Optional*. Remove any previously installed versions of the Ultra M Manager per the instructions in Uninstalling the Ultra M Manager, on page 15.
- **2** Log on to the Ultra M Manager Node.
- **3** Become the root user.

sudo -i

- 4 Copy the "ultram-manager" RPM file to the Ultra M Manager Node.
- 5 Navigate to the directory in which you copied the file.
- 6 Install the ultram-manager bundle RPM that was distributed with the ISO.

yum install -y ultram-manager-<version>.x86\_64.rpm A message similar to the following is displayed upon completion:

```
Installed:
   ultram-health.x86 64 0:5.1.6-2
```

```
Complete!
```

7 Verify that log rotation is enabled in support of the syslog proxy functionality by checking the *logrotate* file.

1

cd /etc/cron.daily ls -al

Example output:

total 28 drwxr-xr-x. 2 root root 4096 Sep 10 18:15 . drwxr-xr-x. 128 root root 12288 Sep 11 18:12 .. -rwx-----. 1 root root 219 Jan 24 2017 logrotate -rwxr-xr-x. 1 root root 618 Mar 17 2014 man-db.cron -rwx-----. 1 root root 256 Jun 21 16:57 rhsmd

### cat /etc/cron.daily/logrotate

#### Example output:

8 Create and configure the *ultram health* file.

```
cd /etc/logrotate.d
vi ultram_health
```

```
/var/log/cisco/ultram-health/* {
    size 50M
    rotate 30
    missingok
    notifempty
    compress
    }
```

**9** Proceed to either Syslog Proxy, on page 2 or Event Aggregation, on page 5 to configure the desired functionality.

# **Restarting the Health Monitor Service**

In the event of configuration change or a server reboot, the Ultra M Manager service must be restarted.

To restart the Ultra M Manager service:

- 1 Check the Ultra M Manager Service Status, on page 13.
- 2 Stop the Ultra M Manager Service, on page 14.
- **3** Start the Ultra M Manager Service, on page 14.
- 4 Check the Ultra M Manager Service Status, on page 13.

# **Check the Ultra M Manager Service Status**

It may be necessary to check the status of the Ultra M Manager service.

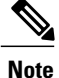

These instructions assume that you are already logged into the Ultra M Manager Node as the *root* user.

To check the Ultra M Manager status:

1 Check the service status.

```
service ultram_health.service status
Example Output - Inactive Service:
Redirecting to /bin/systemctl status ultram_health.service
ultram_health.service - Cisco UltraM Health monitoring Service
Loaded: loaded (/etc/systemd/system/ultram_health.service; enabled; vendor preset:
disabled)
Active: inactive (dead)
```

Example Output - Active Service:

```
Redirecting to /bin/systemctl status ultram health.service
    ultram health.service - Cisco UltraM Health monitoring Service
      Loaded: loaded (/etc/systemd/system/ultram health.service; enabled; vendor preset:
   disabled)
      Active: active (running) since Sun 2017-09-10 22:20:20 EDT; 5s ago
    Main PID: 16982 (start ultram he)
      CGroup: /system.slice/ultram health.service
               -16982 /bin/sh /usr/local/sbin/start ultram health
               -16983 python /opt/cisco/usp/ultram-health/ultram_health.py
   /etc/ultram cfg.yaml
              16991 python /opt/cisco/usp/ultram-health/ultram_health.py
   /etc/ultram cfg.yaml

_______17052 /usr/bin/python /bin/ironic node-show
   19844e8d-2def-4be4-b2cf-937f34ebd117
   Sep 10 22:20:20 ospd-tb1.mitg-bxb300.cisco.com systemd[1]: Started Cisco UltraM Health
   monitoring Service.
   Sep 10 22:20:20 ospd-tb1.mitg-bxb300.cisco.com systemd[1]: Starting Cisco UltraM Health
    monitoring Service.
   Sep 10 22:20:20 ospd-tb1.mitg-bxb300.cisco.com start ultram health[16982]: 2017-09-10
   22:20:20,411 - UCS Health Check started
2 Check the status of the mongo process.
```

**ps -ef | grep mongo** Example output:

```
mongodb 3769 1 0 Aug23 ? 00:43:30 /usr/bin/mongod --quiet -f /etc/mongod.conf
run
```

# Stop the Ultra M Manager Service

It may be necessary to stop the Ultra M Manager service under certain circumstances.

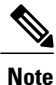

These instructions assume that you are already logged into the Ultra M Manager Node as the root user.

To stop the Ultra M Manager service, enter the following command from the */opt/cisco/usp/ultram-health* directory:

./service ultram\_health.service stop

# Start the Ultra M Manager Service

It is necessary to start/restart the Ultra M Manager service in order to execute configuration changes and or after a reboot of the Ultra M Manager Node.

Note

These instructions assume that you are already logged into the Ultra M Manager Node as the root user.

To start the Ultra M Manager service, enter the following command from the */opt/cisco/usp/ultram-health* directory:

I

./service ultram\_health.service start

# Uninstalling the Ultra M Manager

If you have previously installed the Ultra M Manager, you must uninstall it before installing newer releases. To uninstall the Ultra M Manager:

- 1 Log on the Ultra M Manager Node.
- **2** Become the root user.

### sudo -i

- **3** Make a backup copy of the existing configuring file (e.g. /etc/ultram\_cfg.yaml).
- 4 Check the installed version.

### **yum list installed | grep ultra** Example output:

ultram-manager.x86 64 5.1.3-1 installed

5 Uninstall the previous version.

### **yum erase ultram-manager** Example output:

Loaded plugins: enabled\_repos\_upload, package\_upload, product-id, search-disabled-repos, subscription-manager, versionlock Resolving Dependencies

```
--> Running transaction check
---> Package ultram-manager.x86 64 0:5.1.5-1 will be erased
--> Finished Dependency Resolution
```

Dependencies Resolved

| Package<br>Size                     | Arch   | Version | Repository |
|-------------------------------------|--------|---------|------------|
| Removing:<br>ultram-health<br>148 k | x86_64 | 5.1.5-1 | installed  |
| Transaction Summary                 |        |         |            |

Remove 1 Package

Installed size: 148 k Is this ok [y/N]: Enter y at the prompt to continue.

A message similar to the following is displayed upon completion:

```
Removed:

ultram-health.x86_64 0:5.1.3-1

Complete!

Uploading Enabled Reposistories Report

Loaded plugins: product-id, versionlock
```

6 Proceed to Install the Ultra M Manager RPM, on page 12

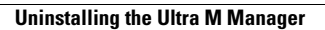

٦

Ultra M Solutions Guide, Release 5.7